# インターネット

| <b>インターネットについて</b><br>安全に通信するしくみ(SSL/TLS)                                                               | 5-2                                          |
|----------------------------------------------------------------------------------------------------|----------------------------------------------|
| 一時保存用メモリ(キャッシュ)ですばやく表示                                                                                  | 5-3                                          |
| Yahoo!ケータイ<br>Yahoo!ケータイのメインメニューからアクセスする.<br>URLを入力してアクセスする<br>ー度見たサイトにアクセスする(閲覧履歴)                     | <b>5-3</b><br>5-3<br>5-3<br>5-4              |
| PCサイトの閲覧<br>PCサイトブラウザのホームページからアクセスする.<br>URLを入力してアクセスする<br>一度見たサイトにアクセスする(閲覧履歴)                         | <b>5-4</b><br>5-4<br>5-5<br>5-5              |
| 情報画面の操作<br>メニューを選択する<br>文字を入力する<br>画面の一部分を拡大する/縮小する<br>複数の画面を切り替えて表示する(タブ)<br>ボタン/チェックボックス/ラジオボタンなどを利用す | 5-6<br>5-6<br>5-7<br>5-7<br>5-7<br>する<br>5-8 |
| <b>ブックマーク/画面メモ</b><br>ブックマークに登録する<br>ブックマークから接続する<br>画面メモに登録する<br>両面メモを表示する                             | 5-9<br>5-9<br>5-9<br>5-9<br>5-9              |

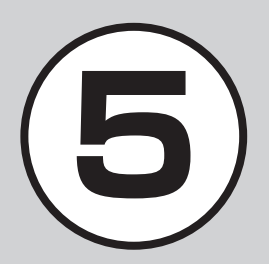

| 更利な機能               | 5-10 |
|---------------------|------|
| Yahoo!ケータイに関する便利な機能 | 5-10 |
| PCサイトブラウザに関する便利な機能  | 5-13 |
| 情報画面操作に関する便利な機能     | 5-16 |
| ブックマークに関する便利な機能     | 5-17 |
| 画面メモに関する便利な機能       |      |

## インターネットについて

本機では、Yahoo!ケータイやPCサイト ブラウザでインターネットにアクセス し、コンテンツの閲覧や、画像やサウン ドなどのダウンロードを行うことがで きます。

この章では、インターネットの使いかた について説明します。

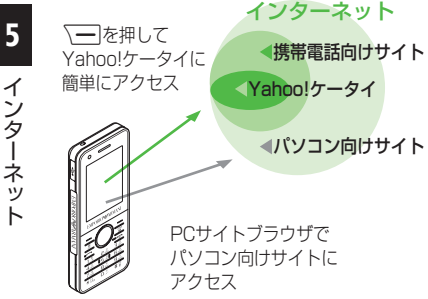

• Yahoo!ケータイやPCサイトブラウ ザでインターネットにアクセスした とき、表示される画面を情報画面とい います。

- 本書では、ソフトバンクのポータルサ イトを[Yahoo!ケータイ」、PCサイト ブラウザを利用して閲覧できるサイ トを「PCサイト」とし、これらの総称を 「インターネット」と表記しています。
- インターネットのご利用には、別途ご 契約が必要です。
- インターネットのご利用前に、あらか じめネットワーク自動調整を行う必 要があります。

#### 注意

•情報画面への接続時にパケット通信 料がかかります。

## 安全に通信するしくみ(SSL/ TIS)

SSL(Secure Sockets Layer) &TLS (Transport Laver Security)とは、デー タを暗号化して送受信するためのプロト コル(通信規約)です。SSL/TLS接続時 の画面では、データを暗号化し、プライバ シーにかかわる情報やクレジットカード 番号、企業秘密などを安全に送受信するこ とができ、盗聴、改ざん、なりすましなどの ネット上の危険から保護します。

本機では、あらかじめ認証機関から発行さ れたサーバー証明書が登録されていて、確 認することもできます(●P.5-12、P.5-15)。

#### 注意

•SSL/TLSの利用について セキュリティで保護されている情報 画面を表示する場合、お客様は自己の 判断と責任においてSSL/TLSを利用 するものとします。

お客様自身によるSSL/TLSの利用 に際し、ソフトバンクおよび認証会社 である日本ベリサイン株式会社、サイ バートラスト株式会社、エントラスト ジャパン株式会社、グローバルサイン 株式会社、RSAセキュリティ株式会 社、セコムトラストシステムズ株式会 社は、お客様に対しSSL/TLSの安全 性に関して何ら保証を行うものでは ありません。万一、何らかの損害がお 客様に発生した場合でも一切責任を 自うものではありませんので、あらか じめご了承ください。

## 一時保存用メモリ(キャッシュ) ですばやく表示

キャッシュとは、インターネットで入手し たメニューや情報を、一時的に保存する メモリです。キャッシュに保存された情 報は、インターネットを終了したり電源を 切ったりしても保持されますが、メモリの 容量がいっぱいになると古い情報から自 動的に消去されます。

キャッシュに情報が保存されている情報 画面を再表示すると、サービスセンター内 の最新情報ではなく、以前に表示した情報 画面が表示される場合があります。最新の 情報を表示するには、情報を更新してくだ さい。

- 本機に他のUSIMカードを取り付けたときは、キャッシュに保存されている情報が自動的に消去されます。
- 有効期限が設定されている情報が保存されているときは、設定されている期限になると、キャッシュから自動的に消去されます。

## Yahoo!ケータイ

Yahoo!ケータイを利用すれば、いろい ろなコンテンツを閲覧したり、ダウン ロードすることができます。 Yahoo!ケータイの利用方法には、メイ ンメニューからアクセスする方法と、 URLを直接入力する方法、閲覧履歴を 利用する方法があります。

## Yahoo!ケータイのメインメ ニューからアクセスする

Yahoo!ケータイのメインメニューから項 目を選択し、目的の情報画面にアクセスで きます。

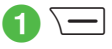

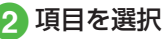

- ・お買い上げ後に初めてインターネット にアクセスすると、操作●でネットワーク自動調整画面が表示されます。ネット ワーク自動調整を行うと、情報画面が表示されます。
   ・PCサイトブラウザの情報画面に切り替
- えるには、Yahoo!ケータイの情報画面で →「便利機能」→「PCサイトブラウ ザ切替」→「このページ」/「リンク先」→ 警告メッセージが表示されたときは、 (OK)→「はい」/「いいえ」を選択します。

#### 注意

「Referer送出」を「送出しない」に設定していると、情報画面を表示できない場合があります(◆P.5-12)。

## URLを入力してアクセスする

Yahoo!ケータイのURL入力から閲覧した い情報画面のURLを入力することで、目的 の情報画面にアクセスできます。

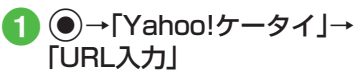

• URL欄には、あらかじめ「http://」が 入力されています。

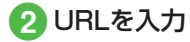

## ー度見たサイトにアクセスす る(閲覧履歴)

Yahoo!ケータイからアクセスしたサイトは、Yahoo!ケータイの閲覧履歴に登録されます。

閲覧履歴では、閲覧したいサイトを選択 し、目的の情報画面にアクセスできます。

# ●→「Yahoo!ケータイ」→ 「閲覧履歴」

2 サイトを選択

#### 使いこなしチェック!

- **∖便利** ☞ P.5-10
- 情報画面で次の情報画面に移動したい
- 情報画面のテキストをコピーしたい
- 情報画面を最新の情報に更新したい
- 情報画面でURLを入力して他の情報画面 にアクセスしたい
- URLを簡単に入力したい
- 履歴を使ってURLを入力したい
- 閲覧履歴を送信したい
- 閲覧履歴を削除したい
- 情報画面からYahoo!ケータイのメインメ ニューに移動したい
- メニュー操作からブラウザを終了したい

#### く設定

- 情報画面に表示されるテキスト情報の文 字サイズを設定する(127 P.12-7)
- 情報画面でのスクロール単位を設定する (で) P.12-7)
- 情報画面で画像を表示するかどうか設定 する(12)・7)
- 情報画面でサウンドを再生するかどうか 設定する(12)・P.12-7)
- 情報画面のキャッシュ/Cookie/認証情報を消去する(IPP.12-7)
- 製造番号を自動的に通知するかどうか設定する(127P.12-7)
- Refererを送信するかどうか設定する (1) P.12-7)
- Cookieの有効/無効を設定する (© P.12-7)
- スクリプトの有効/無効を設定する (で)P.12-7)
- ルート証明書を確認する( ☞ P.12-7)
- 認証情報の保存期間を設定する (でアP.12-7)
- ブラウザを初期化する (☞ P.12-7)
- 設定をリセットする (☞ P.12-7)

## PCサイトの閲覧

PCサイトブラウザを利用すれば、パソ コン向けに作成された情報画面にアク セスし、コンテンツを閲覧したり、ダウ ンロードすることができます。 PCサイトの閲覧方法には、メインメ ニューからアクセスする方法と、URL を直接入力する方法、閲覧履歴を利用す る方法があります。

## PCサイトブラウザのホーム ページからアクセスする

PCサイトブラウザのホームページから項 目を選択し、パソコン向けサイトの情報画 面にアクセスできます。

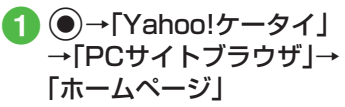

 
 ・
 答告メッセージが表示されたときは、

 (OK)を押し、「はい」/「いいえ」を 選択します。

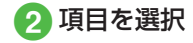

- •PCサイトブラウザを起動すると、ディス プレイ最上段に思が表示されます。
- サイトによっては正しく表示されない場合があります。
- Yahoo!ケータイの情報画面に切り替えるには、PCサイトブラウザの情報画面で、→→「便利機能」→「ブラウザ切替」→「このページ」/「リンク先」→警告メッセージが表示されたときは、●(OK)→「はい」/「いいえ」を選択します。

#### 注意

- 「Referer送出」を「送出しない」に設定していると、情報画面を表示できない場合があります(●P.5-15)。
- データ量の多い情報画面を表示する ときはパケット通信料が高額になり ますので、ご注意ください。

## URLを入力してアクセスする

PCサイトブラウザのURL入力から閲覧したい情報画面のURLを入力することで、目的の情報画面にアクセスできます。

## 】 ●→[Yahoo!ケータイ]→ [PCサイトブラウザ]→ [URL入力]

• URL欄には、あらかじめ「http://」が 入力されています。

## 2 URLを入力

 警告メッセージが表示されたときは、
 (OK)を押し、「はい」/「いいえ」を 選択します。

# ー度見たサイトにアクセスする(閲覧履歴)

PCサイトブラウザからアクセスしたサイトは、PCサイトブラウザの閲覧履歴に登録されます。

閲覧履歴では、閲覧したいサイトを選択 し、目的の情報画面にアクセスできます。

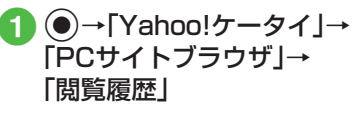

## 2 サイトを選択

 ・
 警告メッセージが表示されたときは、
 ・
 ・
 (OK)を押し、「はい」/「いいえ」を
 選択します。

#### 使いこなしチェック!

**ヽ便利** ☞ P.5-13

- 情報画面で次の情報画面に移動したい
- 情報画面のテキストをコピーしたい
- 情報画面を最新の情報に更新したい
- 情報画面でURLを入力して他の情報画面 にアクセスしたい
- ●URLを簡単に入力したい
- 履歴を使ってURLを入力したい
- 閲覧履歴を送信したい
- 閲覧履歴を削除したい
- 情報画面からPCサイトブラウザのメイン メニューに移動したい
- 情報画面の表示幅を変更したい
- メニュー操作からブラウザを終了したい

#### く設定

- ●情報画面に表示されるテキスト情報の文 字サイズを設定する(12)・P.12-8)
- ●情報画面でのスクロール単位を設定する (◎ P.12-8)
- ●情報画面で画像を表示するかどうか設定 する(12)・P.12-8)
- 情報画面でサウンドを再生するかどうか 設定する(でア.12-8)
- ●情報画面のキャッシュ/Cookie/認証情報を消去する(120 P.12-8)
- 製造番号を自動的に通知するかどうか設 定する(12) P.12-8)

- Cookieの有効/無効を設定する (
  ( P.12-8)
- スクリプトの有効/無効を設定する (© P.12-8)
- ルート証明書を確認する(12-8)
- 認証情報の保存期間を設定する (でアP.12-8)
- 警告メッセージを表示するかどうか設定 する(() P.12-8)
- ブラウザを初期化する (☞ P.12-8)
- 設定をリセットする(☞P.12-8)

## 情報画面の操作

情報画面では、文字や画像などが表示されます。

表示された文字などは、拡大したり縮小 したりすることもできます。

情報画面では、メニューなどを選択して 閲覧したい情報画面にリンクしたり、ラ ジオボタンを選択して条件を設定する ことができます。

### メニューを選択する

| YAHO    |             | -JZL 745- | 1- My Yishoo |
|---------|-------------|-----------|--------------|
|         |             |           | <u>検索</u>    |
| 身彩      | 7.000       | _         |              |
| 今日の16   | 50          |           |              |
| <u></u> | 天気          | 株価        | <u>x-1/</u>  |
| 路線      | 地図          | 街案内       | 7赤 - ツ       |
| 1772    | 買い物         | 占い        | 野球           |
| 音楽      | <u>7*-b</u> | 1572      | 知恵袋          |
| 壁紙      | テレビ*        | 映画        | 動面           |
| 戻る      | 運           | 【択        | XED          |

情報画面 (Yahoo!ケータイ)

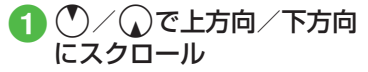

- ①/ □を押すと、上方向/下方向に複数行分スクロールします。

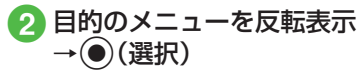

- 前の情報画面がない状態で(一)(戻る)/
   2000
   2000
   2000
   2000
   2000
   2000
   2000
   2000
   2000
   2000
   2000
   2000
   2000
   2000
   2000
   2000
   2000
   2000
   2000
   2000
   2000
   2000
   2000
   2000
   2000
   2000
   2000
   2000
   2000
   2000
   2000
   2000
   2000
   2000
   2000
   2000
   2000
   2000
   2000
   2000
   2000
   2000
   2000
   2000
   2000
   2000
   2000
   2000
   2000
   2000
   2000
   2000
   2000
   2000
   2000
   2000
   2000
   2000
   2000
   2000
   2000
   2000
   2000
   2000
   2000
   2000
   2000
   2000
   2000
   2000
   2000
   2000
   2000
   2000
   2000
   2000
   2000
   2000
   2000
   2000
   2000
   2000
   2000
   2000
   2000
   2000
   2000
   2000
   2000
   2000
   2000
   2000
   2000
   2000
   2000
   2000
   2000
   2000
   2000
   2000
   2000
   2000
   2000
   2000
   2000
   2000
   2000
   2000
   2000
   2000
   2000
   <li
- \_\_\_\_(戻る) / 🞬 を押すと、1つ前の情報画面へ戻ります。
- リンクなどを反転表示して(選択)を 押すと、選択した情報画面に進みます。
   →「進む」を選択すると、一7(戻る)

文字を入力する

注意

文字入力や項目選択の表示は、表示する情報画面によって異なる場合があります。

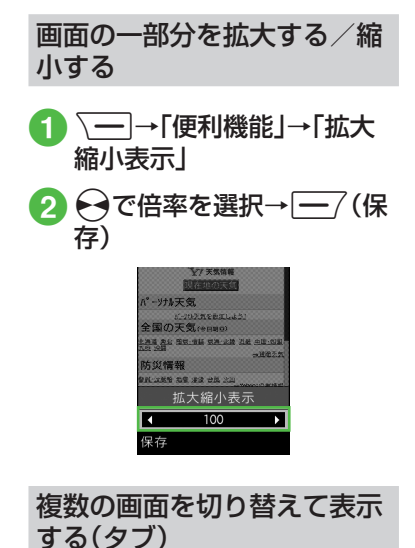

画面上部に表示されるタブを利用して、最 大3つの情報画面を表示できます。

| •           | /ahoo!/ | ケータイ       | •[[]]•       |
|-------------|---------|------------|--------------|
| YAH         |         | 2001 748 J | - MyTahod    |
|             |         |            | 検索           |
|             |         |            | -            |
| 最新ニー        | 2       |            |              |
| 今日の話        | 95      |            |              |
| <u>-1-7</u> | 天気      | 株価         | <u>x-11</u>  |
| 路線          | 地図      | 街案内        | <u>28°-9</u> |
| 1777        | 買い物     | 占い         | 野球           |
| 戻る          | i       | 髬択         | -בבא         |

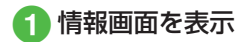

■ 新しいタブで開くとき

表示したいリンクを反転表示→ 〜ー→「タブメニュー」→「新しいタ ブで開く」

#### ■ タブを切り替えるとき

 $\bigcirc \rightarrow [ タブメニュー ] → [ タブ切$  $替 ] → <math> \bigcirc$ で表示したいタブに切り替 え→  $\bigcirc$  (選択)

#### ■ 選択中のタブを閉じるとき

、→「タブメニュー」→「選択中の タブを閉じる」

#### ■ タブを選択して閉じるとき

↓ 「タブメニュー」→「他のタブを閉じる」→ ♥ で閉じたいタブに切り替え→●(選択)

- •Yahoo!ケータイの情報画面とPCサイト ブラウザの情報画面は同時に表示できま せん。
- •情報画面によっては、自動的にタブが追加されることがあります。
- 複数の情報画面を表示しているときは、 情報画面が一部表示できないことがあり ます。不要となった情報画面は閉じて閲 覧することをおすすめします。

## ボタン/チェックボックス/ ラジオボタンなどを利用する

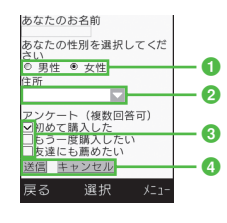

#### ラジオボタン

複数の選択項目から1つの項目を選択 するには、○の項目を反転表示→● (選択)

●に変わり、選択された状態になります。

#### 2 メニュー欄

メニューを表示して項目を選択するに は、メニューを反転表示→④(選択)→ 項目を反転表示→④(選択)

3 チェックボックス

複数の選択項目から複数の項目を選択 するには、□の項目を反転表示→● (選択) ○に変わり、選択された状態になりま

す。

#### ④ 実行ボタン

ボタンに表示されている操作を実行す るには、ボタンを反転表示→●(選択)

#### 「使いこなしチェック!

**ヽ便利** ☞ P.5-16

#### く設定

- ●情報画面に表示されるテキスト情報の文 字サイズを設定する (137 P.12-7、P.12-8)
- 情報画面でのスクロール単位を設定する (© P.12-7、P.12-8)
- ●情報画面で画像を表示するかどうか設定 する((2) P.12-7、P.12-8)
- 情報画面でサウンドを再生するかどうか 設定する(() P.12-7、P.12-8)
- Yahoo!ケータイの情報画面の文字サイズ を変更する(で) P.12-14)
- PCサイトブラウザの情報画面の文字サイズを変更する(で)P.12-14)

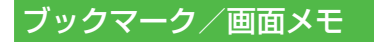

ブックマークには情報画面のURLが登 録され、インターネットに接続すること で情報画面を表示できます。 面面メモには情報画面そのものが登録 され、インターネットに接続せずに情報 画面を表示できます。

## ブックマークに登録する

ブックマークは、Yahoo!ケータイとPCサ イトブラウザそれぞれで最大50件まで保 存できます。

- 情報画面を表示
- **└──**│→「ブックマーク」→ 「登録|
- 3 タイトルを入力

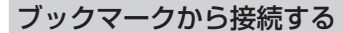

(●)→[Yahoo!ケータイ]→ 「ブックマーク」

• PCサイトブラウザのブックマーク から接続するときは、 ●→「Yahoo! ケータイ |→[PCサイトブラウザ|→ 「ブックマーク」を選択します。

## 2 ブックマークを選択

#### 注意

 情報画面への接続時には、パケット通 信料が発生します。

## 画面メモに登録する

画面メモは、Yahoo!ケータイとPCサイト ブラウザでそれぞれ最大30件まで登録で きます。

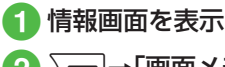

- ∖━]→「画面メモ」→「登録」
- 🕄 タイトルを入力

## 画面メモを表示する

- (●)→[Yahoo!ケータイ]→ 「画面メモ」
  - PCサイトブラウザの画面メモを表示 するときは、 ●→ [Yahoo!ケータイ] → [PCサイトブラウザ]→ [画面メモ] を選択します。

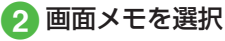

#### 注意

•画面メモを保存したときに取り付け ていたUSIMカードを差し替えると、 画面メモは表示できません。

#### 使いこなしチェック!

**ヽ便利** ☞ P.5-17

- ブックマークを直接入力して登録したい
- ブックマークのURLをメールで送信したい
- ブックマークのURLをBluetooth<sup>®</sup>で送 信したい
- ブックマークを並べ替えたい
- ブックマークをデータフォルダに保存したい
- ブックマークの詳細を確認したい
- Yahoo!ケータイのブックマークを削除したい
- PCサイトブラウザのブックマークを削除 したい
- 画面メモのタイトルを編集したい
- 画面メモを並べ替えたい
- Yahoo!ケータイの画面メモを削除したい
- PCサイトブラウザの画面メモを削除したい

## 便利な機能

## 、便利

Yahoo!ケータイに関する便利 な機能

情報画面で次の情報画面に移動したい
[進む]

情報画面で∖──→「進む」

情報画面のテキストをコピーしたい 【テキストコピー】

情報画面で√──→「テキストコピー」

- **文字を選択してコピーするとき** コピーしたい最初の文字にひたカーソ ルを合わせ()(始点)→ひで範囲を指定 → ()(終点)
- 情報画面を最新の情報に更新したい 【更新】

情報画面でURLを入力して他の情報画 面にアクセスしたい **[URL入力]** 情報画面で → 「URL入力」→ URLを入力

## URLを簡単に入力したい

[簡単アドレス入力]

URL入力画面で → 「簡単アドレス入力」 →項目を選択

#### 履歴を使ってURLを入力したい [URL入力履歴]

URL入力画面で → URL入力履歴」→ URLを選択

 URL入力画面で履歴を使ってURLを入力 することができます。URL入力履歴は、新 しいものから順に最大10件まで表示され ます。最大件数を超えたときは、古い履歴 から順に消去されます。

## ブラウザを切り替えたい

情報画面で → 「便利機能」→ 「PCサイト ブラウザ切替」→項目を選択

- 警告メッセージが表示されたときは、
   (OK)を押して「はい」/「いいえ」を選択します。
- 「リンク先」は、情報画面中のリンクを選択 しているときのみ選択できます。

5

1

-ンター

ネ

ý

ト

#### 情報画面のテキストを検索したい

情報画面で√→「便利機能」→「ページ内 検索」→検索語を入力

一致する語句が反転表示されます。
 (前)/ (次)を押すと、前後のテキストを検索します。情報画面に戻るときは
 (キャンセル)を押します。

表示しているページの文頭/文末へ移 動したい

情報画面で**〜**→「便利機能」→「文頭へ移 動」/「文末へ移動」

情報画面のURLをメールで送信したい 情報画面で → 「便利機能」→「URL送信」 → [S!メール] / [SMS] → (●P.4-4 S!メールを 作成・送信する 2、P.4-8 SMSを作成・送信する 2)

### 以前に表示した情報画面を表示したい

■ Yahoo!ケータイから操作するとき

●→「Yahoo!ケータイ」→「閲覧履歴」→ 表示したいURLを選択

■ 情報画面から操作するとき

情報画面で → 「便利機能」→ 「閲覧履 歴」→表示したいURLを選択

• 履歴にはアクセスした情報画面のURLが 最大50件まで記録されます。

#### 閲覧履歴を送信したい [URL送信]

- ●→「Yahoo!ケータイ」→「閲覧履歴」→送信したいURLを反転表示→ →「URL送信」→「S!メール」/「SMS」→(●P.4-4 S!メールを作成・送信する2)、P.4-8 SMSを作成・送信する2)
- 情報 画 面 で →「 便 利 機 能 」→「 閲 覧履歴 」→送信したいURLを反転表示
   → → 「 URL送 信 」→「S!メ ール 」 / 「 SMS」を選択しても同じ操作を行うこと ができます。

#### 閲覧履歴を削除したい

●→「Yahoo!ケータイ」→「閲覧履歴」

#### ■1件削除するとき

削除したいURLを反転表示→ **→**「削 除」→「1件」→「はい」

■ 複数削除するとき

→「削除」→「複数」→削除したい履歴 をチェック→ (削除)→「はい」

■ すべて削除するとき

↓「削除」→「全件」→操作用暗証番号 を入力→●(OK)→「はい」

 情報画面で → 「便利機能」→「閲覧 履歴」→ 削除したいURLを反転表示→
 →「削除」を選択しても同じ操作を行 うことができます。

#### 選択中のフレームだけを表示したい

情報画面で → 「便利機能」→「フレーム イン」

- 情報画面によっては、画面が分割されていることがあります。このとき分割された1つ1つの画面を「フレーム」と呼びます。
- もとに戻るには、→「便利機能」→「フレームアウト」を選択します。

表示中の情報画面のプロパティを確認 したい

情報画面で**──**→「便利機能」→「プロパ ティ表示」

#### ■ページ情報を確認するとき

「ページ情報」

[削除]

■ **サーバー証明を確認するとき** 「サーバー証明」

情報画面からYahoo!ケータイのメイ ンメニューに移動したい 【Yahoo!ケータイ】 情報画面で → [Yahoo!ケータイ] 「「報画面の文字サイズを変更したい」

情報画面で\━━→「設定」→「文字サイズ」→ 項目を選択

#### 文字コードを変更したい

情報画面で → 「設定」 → 「エンコード」 → 項目を選択

情報画面のテキスト情報が正しく表示されない場合、文字コードを変更すると正しく表示されることがあります。

情報画面のスクロール幅を変更したい 情報画面で → 行設定」→「スクロール単 位」→項目を選択

#### 情報画面で画像やサウンドを表示/再 生するかどうか設定したい

情報画面で **\**→「設定」→「画像·音設定」

■ 画像の設定をするとき

「画像表示」→項目を選択

■ サウンドの設定をするとき 「音再生 | → 項目を選択

#### キャッシュに保存された情報を消去し たい

情報画面で → 設定」→「メモリ操作」→ 「キャッシュ消去」→「はい」

#### Cookieを消去したい

情報画面で → 「設定」 → 「メモリ操作」 → 「Cookie消去」 → 「はい」

#### 認証情報を消去したい

情報画面で → 「設定」→「メモリ操作」→ 「認証情報消去」→「はい」

#### 製造番号を通知するかどうか設定した い

情報画面で√──→「設定」→「セキュリティ 設定」→「製造番号通知」→項目を選択

#### Referer情報の転送を設定したい

情報画面で√──→「設定」→「セキュリティ 設定」→「Referer送出」→項目を選択

 Refererとは、情報画面にアクセスする際 にウェブサーバーへ送信するリンク元の URL情報のことです。

#### Cookieの設定をしたい

情報画面で → 設定」→ セキュリティ 設定」→ Cookie設定」→ 項目を選択

- 「毎回確認」を選択するとCookieの記録 を行うごとに受け入れるかどうかの確認 メッセージが表示されます。
- Cookieとは、情報の提供者が訪問者を識別するためのデータを、自動的に本機に記録する仕組みです。Cookieには、ユーザ情報やアクセス日時などが記録されます。

## スクリプト設定をしたい

情報画面で√──→「設定」→「セキュリティ 設定」→「スクリプト設定」→項目を選択

#### ルート証明書を確認したい

情報画面で√──→「設定」→「セキュリティ 設定」→「ルート証明書表示」→証明書を選択

 本機にあらかじめ登録されている認証機 関から発行されたルート証明書を確認で きます。

#### 認証情報の設定をしたい

情報画面で√──)→「設定」→「セキュリティ 設定」→「認証情報保持設定」→項目を選択

#### 保存された情報を初期化したい

情報画面で → 設定」→「ブラウザ初期 化」→操作用暗証番号を入力→ (OK)→ 「はい」

 ブラウザの設定やブックマーク、画面メモ などの保存された情報を初期化できます。

Yahoo!ケータイの設定をリセットしたい

情報画面で → 「設定」→「設定リセット」 →操作用暗証番号を入力→ (OK)→「は い」

#### メニュー操作からブラウザを終了した い **[ブラウザ終了]**

情報画面で√──→「ブラウザ終了」

## 、便利

## PCサイトブラウザに関する便 利な機能

情報画面で次の情報画面に移動したい 「進む1

情報画面で \ → 「進む」

情報画面のテキストをコピーしたい [テキストコピー]

情報画面で → テキストコピー!

#### ■ 文字を選択してコピーするとき

コピーしたい最初の文字に₩でカーソ ルを合わせ●(始点)→●で範囲を指定 →●(終点)

■ 文字入力画面上のすべての文字をコピー するとき

(全て)

#### 情報画面を最新の情報に更新したい [更新]

情報画面で

情報画面でURLを入力して他の情報画 面にアクセスしたい [URL入力] 情報画面で→→URL入力→URLを入力

#### URLを簡単に入力したい [簡単アドレス入力]

URL入力画面で → 簡単アドレス入力 | →項日を選択

#### 履歴を使ってURLを入力したい [URL入力履歴]

URI を選択

• URL入力画面で履歴を使ってURLを入力 することができます。URL入力履歴は、新 しいものから順に最大10件まで表示され ます。最大件数を超えたときは、古い履歴 から順に消去されます。

## \_\_\_\_\_ ブラウザを切り替えたい

情報画面で、→「便利機能」→「ブラウザ 切替 |→項日を選択

- 警告メッセージが表示されたときは、 (OK)を押して「はい」/「いいえ」を選択し ます。
- 「リンク先」は、情報画面中のリンクを選択 しているときのみ選択できます。

#### 情報画面のテキストを検索したい

情報画面で → 便利機能 → ページ内 検索 → 検索語を入力

(前)/()(次)を押すと、前後のテキス トを検索します。情報画面に戻るときは 

表示しているページの文頭/文末へ移 動したい

情報画面で、<br />
→「便利機能」→「文頭へ移 動 | / 「文末へ移動 |

情報画面のUBLをメールで送信したい

情報画面で \ — ) → 「便利機能 | → 「URL送信 |  $\rightarrow$ [S!X- $\mu$ ]/[SMS] $\rightarrow$ ( $\bigcirc$ P.4-4 S!X- $\mu$ b 作成·送信する2, P.4-8 SMSを作成·送信する 2)

## 以前に表示した情報画面を表示したい

#### PCサイトブラウザから操作するとき

●→「Yahoo!ケータイ |→「PCサイトブ ラウザ |→ 「閲覧履歴 |→表示したいURL を選択

#### ■ 情報画面から操作するとき

情報画面で<br />
「便利機能」→「閲覧履 歴 |→表示したいUBLを選択

• 履歴にはアクセスした情報画面のURLが 最大50件まで記録されます。

イ

閲覧履歴を送信したい [URL送信]

 ●→「Yahoo!ケータイ」→「PCサイトブラ ウザ」→「閲覧履歴」→送信したいURLを反 転表示→ → 「URL送信」→「S!メール」/ 「SMS」→(●P.4-4 S!メールを作成・送信する
 ②, P.4-8 SMSを作成・送信する②)

 情報画面で → 「便利機能」→「閲覧 履歴」→ 送信したいURLを反転表示→ → 「URL送信」→「S!メール」/「SMS」 を選択しても同じ操作を行うことができま す。

#### 閲覧履歴を削除したい

●→「Yahoo!ケータイ」→「PCサイトブラ ウザ」→「閲覧履歴」

[削除]

#### ■1件削除するとき

削除したいURLを反転表示→ **→** 「削 除」→「1件」→「はい」

#### ■ 複数削除するとき

→「削除」→「複数」→削除したい履歴 をチェック→ (一) (削除)→「はい」

#### ■ すべて削除するとき

↓「削除」→「全件」→操作用暗証番号 を入力→●(OK)→「はい」

 情報画面で → 「便利機能」→「閲覧 履歴」→ 削除したいURLを反転表示→
 →「削除」を選択しても同じ操作を行 うことができます。 選択中のフレームだけを表示したい

情報画面で → 「 便利機能」 → 「 フレーム イン」

- 情報画面によっては、画面が分割されていることがあります。このとき分割された1つ1つの画面を「フレーム」と呼びます。
- もとに戻るには、 →「便利機能」→「フレームアウト」を選択します。

表示中の情報画面のプロパティを確認 したい

情報画面で**──**→「便利機能」→「プロパ ティ表示」

- ページ情報を確認するとき 「ページ情報」
- サーバー証明を確認するとき 「サーバー証明」

情報画面からPCサイトブラウザのメ インメニューに移動したい 「ホームページ]

情報画面で√━→「ホームページ」

情報画面の文字サイズを変更したい 情報画面で → 「設定」 → 「文字サイズ」 → 項目を選択

#### 文字コードを変更したい

情報画面で → 「設定」 → 「エンコード」 → 項目を選択

情報画面のテキスト情報が正しく表示されない場合、文字コードを変更すると正しく表示されることがあります。

情報画面のスクロール幅を変更したい 情報画面で → ) 設定 ) → 「スクロール単 位 ) → 項目を選択

情報画面で画像やサウンドを表示/再 生するかどうか設定したい

情報画面で \\_\_\_→ 「設定」→ 「画像・音設定」

■ **画像の設定をするとき** 「画像表示」→項目を選択

■ サウンドの設定をするとき 「音再生」→項目を選択

|日円土] マ頃日で医扒

#### キャッシュに保存された情報を消去し たい

情報画面で → 設定」→ メモリ操作」→

#### Cookieを消去したい

情報画面で **~** →「設定」→「メモリ操作」→ 「Cookie消去」→「はい」

#### 認証情報を消去したい

情報画面で↓→「設定」→「メモリ操作」→ 「認証情報消去」→「はい」

製造番号を通知するかどうか設定した い

情報画面で√━━→「設定」→「セキュリティ 設定」→「製造番号通知」→項目を選択

#### Referer情報の転送を設定したい

情報画面で → 設定」→「セキュリティ 設定」→「Referer送出」→項目を選択

 Refererとは、情報画面にアクセスする際 にウェブサーバーへ送信するリンク元の URL情報のことです。

#### Cookieの設定をしたい

情報画面で **→** 行設定 **→** 「セキュリティ 設定 **→** 「Cookie設定 **→** 項目を選択

- 「毎回確認」を選択すると、Cookieの記録 を行うごとに受け入れるかどうかの確認 メッセージが表示されます。
- Cookieとは、情報の提供者が訪問者を識別 するためのデータを、自動的に本機に記録 する仕組みです。Cookieには、ユーザ情報 やアクセス日時などが記録されます。

## スクリプト設定をしたい

情報画面で、→「設定」→「セキュリティ 設定」→「スクリプト設定」→項目を選択

#### ルート証明書を確認したい

情報画面で → 設定」→「セキュリティ 設定」→「ルート証明書表示」→証明書を選択

本機にあらかじめ登録されている認証機
 関から発行されたルート証明書を確認できます。

#### 認証情報の設定をしたい

情報画面で√──→「設定」→「セキュリティ 設定」→「認証情報保持設定」→項目を選択

#### 警告メッセージの表示を設定したい

情報画面で〜ー→「設定」→「警告画面表示 設定」→「PCサイトブラウザ起動・切替時」/ 「Yahoo!ケータイ切替時」→項目を選択

 Yahoo!ケータイとPCサイトブラウザを 切り替えたとき、またはPCサイトブラウ ザを起動したときに警告メッセージを表 示するかどうか設定できます。

#### 保存された情報を初期化したい

情報画面で → 「設定」 → 「ブラウザ初期 化」 → 操作用暗証番号を入力 → ④ (OK) → 「はい」

 ブラウザの設定やブックマーク、画面メモ などの保存された情報を初期化できます。

#### PCサイトブラウザの設定をリセット したい

情報画面で → [設定」→ [設定」 + [設定」 セット」 →操作用暗証番号を入力→ • (OK) → [は い]

情報画面で → スモールスクリーン」/ 「PCスクリーン」

## メニュー操作からブラウザを終了した い **[ブラウザ終了]**

情報画面で∖━−→「ブラウザ終了」

## 、便利

## 情報画面操作に関する便利な 機能

#### 情報画面内の電話番号/Eメールアド レスを電話帳に登録したい

電話番号/Eメールアドレスが表示されてい る情報画面で電話番号/Eメールアドレスを 選択→「電話帳登録」→「本体」/「USIM」

#### ■ 新しい電話帳に登録するとき

「新規」→(●P.2-17 新規に電話帳を登録する 2)

- 既存の電話帳に追加登録するとき
  - 「追加」→電話帳を検索し、選択(●P.2-18) →電話帳の登録操作(●P.2-17 新規に電話帳 を登録する2)
- 利用できる電話番号/Eメールアドレス には、アンダーラインが表示されます。

#### 情報画面内の電話番号/Eメールアド レスを利用してメールを送信したい

電話番号/Eメールアドレスが表示されてい る情報画面で電話番号/Eメールアドレスを 選択→「メール作成」→「S!メール」/「SMS」 →(●P.44 S!メールを作成・送信する⑤、P.48 SMSを作成・送信する⑤)

 利用できる電話番号/Eメールアドレス には、アンダーラインが表示されます。

#### 情報画面内の電話番号を利用して電話 をかけたい

電話番号が表示されている情報画面で電話 番号を選択→「音声通話」

 利用できる電話番号には、アンダーライン が表示されます。

#### 情報画面内のURLを利用して他の情報 画面にアクセスしたい

URLが表示されている情報画面でURLを選 択

 利用できるURLには、アンダーラインが 表示されます。

## 情報画面から画像や各種ファイルを保存したい

■情報画面内に表示されている画像を保存 するとき

画像が表示されている情報画面で〜ー→ 「保存」→「ファイル保存」→保存したい画 像を選択→「保存」/「マイ絵文字で保存」

• Yahoo!ケータイでは、画像が複数ある ときのみ、保存したい画像を選択します。

#### ■ 背景画像を保存するとき

背景画像が表示されている情報画面で →「保存」→「背景画像を保存」→「保 存」

#### バックグラウンドで再生されるサウンド を保存するとき

バックグラウンドでサウンドが再生され る情報画面で → 「保存」→「ファイル 保存」→ ● (保存)

•PCサイトブラウザでは保存できません。

#### ■ リンク先の各種ファイルを保存するとき

リンクが表示されている情報画面で保存 したいファイルのリンクを反転表示→ (選択)→「保存」

- ・自動保存形式のファイルの場合は、リン クを選択すると自動で保存を行います。
- ・リンクを反転表示して

   ・リンクを反転表示して
   ・(選択)を押したときやファイルを保存したときは、次の操作を行うことができます(ファイルにより、行える操作が異なります)。

「表示」:ファイルを表示

「再生」:ファイルを再生

「設定」:保存したファイルを各種の画面 /着信音に設定

「詳細」:ファイルの詳細情報を表示

「ブラウザへ戻る」:情報画面へ戻る

ファイル名が重複する旨の確認メッセージが表示されたときは「はい」を選択すると別名で保存します。「いいえ」を選択するとファイル名を編集できます。

#### 1.便利

## ブックマークに関する便利な 機能

情報画面を表示中にブックマークから 接続したい

情報画面で√──→「ブックマーク」→「一覧 表示」→表示したいブックマークを選択

 ブックマークを新しいタブで表示したい ときは、表示したいブックマークを反転表 示→ (一→「新しいタブで開く」を選択し ます。

#### ブックマークのタイトルやURLを編集 したい

- Yahoo!ケータイから操作するとき
  - ●→「Yahoo!ケータイ」→「ブックマーク」→編集したいブックマークを反転表示
     → □ (編集)→タイトル欄を選択→タイトルを編集→URL欄を選択→URLを編集
     → □ 7(保存)

#### ■ PCサイトブラウザから操作するとき

 ●→「Yahoo!ケータイ」→「PCサイトブ ラウザ」→「ブックマーク」→編集したい ブックマークを反転表示→ (編集)
 →タイトル欄を選択→タイトルを編集
 →URL欄を選択→URLを編集→ (二)(保存)

#### ■ 情報画面から操作するとき

情報画面で → ブックマーク」→「 覧表示」→編集したいブックマークを反転 表示→ / (編集)→タイトル欄を選択→ タイトルを編集→URL欄を選択→URLを 編集→ / (保存)

#### ブックマークを直接入力して登録した い 【新規登録】

#### ■ Yahoo!ケータイから操作するとき

 ●→「Yahoo!ケータイ」→「ブックマーク」→
 ●「新規登録」→タイトル欄を 選択→タイトルを入力→URL欄を選択
 →URLを入力→□(保存)

#### ■ PCサイトブラウザから操作するとき

●→[Yahoo! ケ-タイ] → [PC サイトブ $ラウザ] → [ブックマーク] → \___ → [新規$ 登録] → タイトル欄を選択→タイトルを入カ→URL欄を選択→URLを入力→ ((保存)

#### ■ 情報画面から操作するとき

情報画面で $\overline{}$ →「ブックマーク」→「一 覧表示」→ $\overline{}$ →「新規登録」→タイトル 欄を選択→タイトルを入力→URL欄を選 択→URLを入力→ $\overline{}$ (保存)

## ブックマークのURLをメールで送信したい

#### ■ Yahoo!ケータイから操作するとき

●→「Yahoo!ケータイ」→「ブックマー ク」→メールで送信したいブックマーク を反転表示→(==)→「送信」→「メール」 →「添付して送信」/「SMS本文に挿入」 →(0P.4-4 S!メールを作成,送信する②、 P.4-8 SMSを作成,送信する②)

#### ■ PCサイトブラウザから操作するとき

●→[Yahoo!ケ -タ イ ]→[PCサ イ
 トブラウザ]→「ブックマーク]→メー
 ルで送信したいブックマークを反転
 表示→〔→」→[送信]→[メール]→[添付して送信]/[SMS本文に挿入]→
 (●P.4-4 S!メールを作成・送信する2)

#### ■ 情報画面から操作するとき

#### ブックマークのURLをBluetooth<sup>®</sup>で 送信したい **【送信】**

■ Yahoo!ケータイから操作するとき

●→「Yahoo!ケータイ」→「ブックマー ク」→( $\square$ )→「送信」→「Bluetooth」→ Bluetooth®で送信したいブックマークを チェック→( $\square$ )(送信)→( $\square$ )P.115データを 1件ずつ送信する@)

#### ■ PCサイトブラウザから操作するとき

(●→[Yahoo!ケータイ]→[PCサイト ブラウザ]→[ブックマーク]→[注 信]→[Bluetooth]→Bluetooth<sup>®</sup>で送信 したいブックマークをチェック→ (送信)→(●P.11-5データを1件ずつ送信す る2)

#### ■ 情報画面から操作するとき

情報画面で $\overline{}$ →「ブックマーク」→「一 覧表示」→ $\overline{}$ →「送信」→「Bluetooth」 →Bluetooth<sup>®</sup>で送信したいブックマーク をチェック→ $\overline{}$ (送言)→( $\bullet$ P.11-5データ を1件ずつ送信する2)

#### ブックマークを並べ替えたい 【並べ替え】

#### ■ Yahoo!ケータイから操作するとき

●→「Yahoo!ケータイ」→「ブックマー ク」→移動したいブックマークを反転表示 → ↓ →「並べ替え」→移動させる位置に ↓ でカーソルを移動→ ● (選択)

#### ■ PCサイトブラウザから操作するとき

 ●→「Yahoo!ケータイ」→「PCサイト ブラウザ」→「ブックマーク」→移動したい ブックマークを反転表示→ → 「並べ 替え」→移動させる位置に①でカーソル を移動→ ●(選択)

#### ■ 情報画面から操作するとき

情報画面で〜→「ブックマーク」→「一 覧表示」→移動したいブックマークを反転 表示→〜→「並べ替え」→移動させる位 置に↓でカーソルを移動→●(選択)

#### ブックマークをデータフォルダに保存 したい **「データフォルダに保存]**

#### ■ Yahoo!ケータイから操作するとき

●→「Yahoo!ケータイ」→「ブックマー ク」→保存したいブックマークを反転表示 →  $\frown$  →「データフォルダに保存」→「本 体」/「メモリカード」→「はい」

#### ■ PCサイトブラウザから操作するとき

(●→「Yahoo!ケータイ」→「PCサイト ブラウザ」→「ブックマーク」→保存したい ブックマークを反転表示→  $\overline{\phantom{aaa}}$ →「デー タフォルダに保存」→「本体」/「メモリ カード」→「はい」

#### ■ 情報画面から操作するとき

情報画面で〜→「ブックマーク」→「ー 覧表示」→保存したいブックマークを反転 表示→〜→「データフォルダに保存」→ 「本体」/「メモリカード」→「はい」

 メモリカードを取り付けているときは、 「メモリカード」を選択できます。

#### ブックマークの詳細を確認したい

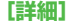

#### ■ Yahoo!ケータイから操作するとき

●→「Yahoo!ケータイ」→「ブックマーク」→詳細を確認したいブックマークを反
 転表示→ (一)→「詳細」

#### ■ PCサイトブラウザから操作するとき

●→「Yahoo!ケータイ」→「PCサイト ブラウザ」→「ブックマーク」→詳細を確認 したいブックマークを反転表示→ → 「詳細」

#### ■ 情報画面から操作するとき

情報画面で →「ブックマーク」→「ー 覧表示」→詳細を確認したいブックマーク を反転表示→ 、→ →「詳細」

ネ

ý

Ь

Yahoo!ケータイのブックマークを削除したい

●→ $[Yahoo! f - g - f] \rightarrow [f - g - f]$ 

#### ■1件削除するとき

#### ■ 複数削除するとき

〜」→「削除」→「複数」→削除したいブッ クマークをチェック→〜 (削除)→「は い」

#### ■ すべて削除するとき

↓ 「削除」→「全件」→操作用暗証番号を入力→●(OK)→「はい」

 情報画面で →「ブックマーク」→「一 覧表示」→削除したいブックマークを反転 表示→ →「削除」を選択しても同じ操 作を行うことができます。 PCサイトブラウザのブックマークを 削除したい **[削除]** 

●→「Yahoo!ケータイ」→「PCサイトブラ ウザ」→「ブックマーク」

#### ■ 1件削除するとき

削除したいブックマークを反転表示→

#### ■ 複数削除するとき

↓「削除」→「複数」→削除したいブッ クマークをチェック→ (削除)→「はい」

#### ■ すべて削除するとき

↓ 「削除」→「全件」→操作用暗証番号を入力→●(OK)→「はい」

 情報画面で →「ブックマーク」→「一 覧表示」→削除したいブックマークを反転 表示→ →「削除」を選択しても同じ操 作を行うことができます。

#### 1.便利

## 画面メモに関する便利な機能

情報画面を表示中に画面メモを表示したい

#### 情報画面で↓●↓「画面メモ」→「一覧表示」 →表示したい画面メモを選択

● 画面メモを新しいタブで表示したいときは、表示したい画面メモを反転表示
 → → → 「新しいタブで開く」を選択します。

#### 画面メモのタイトルを編集したい 【ページ名変更】

#### ■ Yahoo!ケータイから操作するとき

●→「Yahoo!ケータイ」→「画面メモ」→ 編集したい画面メモを反転表示→ \ → 「ページ名変更」→名前を入力

#### ■ PCサイトブラウザから操作するとき

 ●→「Yahoo!ケータイ」→「PCサイトブ ラウザ」→「画面メモ」→編集したい画面メ
 モを反転表示→
 →「ページ名変更」→
 名前を入力

#### ■ 情報画面から操作するとき

情報画面で、→「画面メモ」→「一覧 表示」→編集したい画面メモを反転表示 → 、→「ページ名変更」→名前を入力

#### 画面メモを並べ替えたい 【並べ替え】

#### ■ Yahoo!ケータイから操作するとき

●→「Yahoo!ケータイ」→「画面メモ」→
 移動したい画面メモを反転表示→ →
 「並べ替え」→移動させる位置に ()でカー
 ソルを移動→ ()(選択)

#### ■ PCサイトブラウザから操作するとき

 ●→「Yahoo!ケータイ」→「PCサイトブ ラウザ」→「画面メモ」→移動したい画面メ
 モを反転表示→ →「並べ替え」→移動 させる位置に()でカーソルを移動→() (選択)

#### ■ 情報画面から操作するとき

情報画面で → 「画面メモ」→ 「一覧 表示」→移動したい画面メモを反転表示 → → 「並べ替え」→移動させる位置に ① でカーソルを移動→ ④ (選択)

## Yahoo!ケータイの画面メモを削除したい **【削除】**

●→「Yahoo!ケータイ」→「画面メモ」

#### ■1件削除するとき

#### ■ 複数削除するとき

→「削除」→「複数」→削除したい画面 メモをチェック→ (削除)→「はい」

#### ■ すべて削除するとき

→「削除」→「全件」→操作用暗証番号を入力→●(OK)→「はい」

 情報画面で → 「画面メモ」→「一覧 表示」→ 削除したい画面メモを反転表示
 → 「一→「削除」を選択しても同じ操作を 行うことができます。

## PCサイトブラウザの画面メモを削除 したい 【**削除】**

●→「Yahoo!ケータイ」→「PCサイトブラ ウザ」→「画面メモ」

#### ■1件削除するとき

削除したい画面メモを反転表示→ → 「削除」→「1件」→「はい」

#### ■ 複数削除するとき

↓ ●「削除」→「複数」→削除したい画面 メモをチェック→ ● (削除)→「はい」

#### ■ すべて削除するとき

↓ 「削除」→「全件」→操作用暗証番号を入力→●(OK)→「はい」

 情報画面で → 「画面メモ」→「一覧 表示」→ 削除したい画面メモを反転表示 → → 「削除」を選択しても同じ操作を 行うことができます。

シ

ター

ネ

ÿ